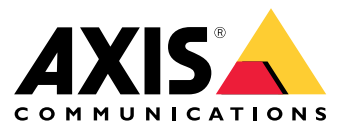

### Funcionalidade de alto-falante AXIS para Singlewire InformaCast®

Manual do usuário

# Funcionalidade de alto-falante AXIS para Singlewire InformaCast®

### Sumário

| Sobre aplicativo                       |
|----------------------------------------|
| Senhas seguras                         |
| Instalar e licenciar todo o aplicativo |
| Editar o arquivo .csv                  |
| Adicionar o aplicativo ao dispositivo  |
| Entre em contato com o suporte         |

#### Sobre aplicativo

#### Sobre aplicativo

Singlewire InformaCast® é uma plataforma única que permite a você enviar mensagens de emergência e outras comunicações com a tecnologia que sua organização já possui, incluindo os alto-falantes de rede Axis. O sistema de avisos em massa InformaCast fornece alertas de áudio intrusivos que chamam a atenção em suas instalações. A funcionalidade de alto-falantes AXIS para Singlewire InformaCast permite conectar seus dispositivos Axis à sua infraestrutura do Singlewire InformaCast. O aplicativo pode ser usado em alto-falantes de rede Axis após você comprar uma licença e instalar o aplicativo pelo AXIS Device Manager.

#### Adicionar seu dispositivo ao AXIS Device Manager

#### Adicionar seu dispositivo ao AXIS Device Manager

- 1. Execute o AXIS Device Manager Client.
  - Para baixar e instalar o AXIS Device Manager, acesse axis.com/products/axis-device-manager.
- 2. Quando o AXIS Device Manager inicia, ele procura automaticamente os dispositivos.
  - 2.1 Para pesquisar manualmente, clique em
  - 2.2 Se nenhum dispositivo for encontrado, faça uma inspeção da sua configuração de rede.
  - 2.3 Se o aplicativo informar que alguns dispositivos possuem firmware antigo, clique no link para atualizar para o firmware mais recente.
  - 2.4 Selecione os dispositivos que deseja adicionar, clique em Next (Avançar) e, em seguida, clique em Finish (Concluir).
- 3. Defina uma senha para os dispositivos:
  - 3.1 Selecione todos os seus dispositivos e clique em
  - 3.2 Insira o nome de usuário e a senha e clique em OK.

#### Senhas seguras

#### Importante

Os dispositivos Axis enviam a senha definida inicialmente na forma de texto plano via rede. Para proteger seu dispositivo após o primeiro login, configure uma conexão HTTPS segura e criptografada e altere a senha.

A senha do dispositivo é a proteção primária para seus dados e serviços. Os dispositivos Axis não impõem uma política de senhas, pois os produtos podem ser usados em vários tipos de instalações.

Para proteger seus dados, recomendamos enfaticamente que você:

- Use uma senha com pelo menos 8 caracteres, preferencialmente criada por um gerador de senhas.
- Não exponha a senha.
- Altere a senha em um intervalo recorrente pelo menos uma vez por ano.

#### Instalar e licenciar todo o aplicativo

#### Instalar e licenciar todo o aplicativo

- 1. No AXIS Device Manager, clique em para criar um relatório do sistema.
- 2. Abra o .csv em um programa diferente do Microsoft® Excel®.
- 3. .
- 4. Vá até o registro da chave de licença para gerar chaves a partir do código de licença. Acesse axis.com/support/license-key-registration#/registration/batch.
- 5. Carregue o arquivo .csv do AXIS Device Manager.

O sistema gera chaves de licença que você pode baixar.

- 6. Para baixar as chaves de licença, clique em Download the result as zip (Baixar o resultado como zip).
- 7. Extraia o arquivo .zip.
- 8. Baixe a funcionalidade de alto-falante AXIS para Singlewire InformaCast para seu dispositivo em axis.com/products/axis-speaker-functionality-for-singlewire-informacast.

9. .

10. Acesse o portal InformaCast para controlar a inclusão dos dispositivos.

#### Editar o arquivo .csv

- 1. Remova todos os dados, exceto o endereço MAC nos dispositivos que deseja licenciar.
- 2. Insira o "código" e o "dispositivo" na primeira linha. O formato deve ser código, dispositivo.
- 3. Insira o código de licença e o endereço MAC nas seguintes linhas. O formato deve ser código de licença, endereço MAC.

#### Observação

Há um endereço MAC em cada linha do documento.

Exemplo:

linha 1: código, dispositivo

linha 2: ABC1D-23EFG-H4IJ5-KL6MN,ABC0123DEFA4

linha 3: ABC1D-23EFG-H4IJ5-KL67M,ABC123DE4FAB

#### Adicionar o aplicativo ao dispositivo

1. Selecione seus dispositivos.

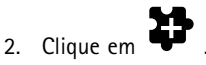

- 3. Clique em Browse (Procurar) para encontrar e selecionar o aplicativo baixado.
- 4. Clique em Next (Avançar).
- 5. Quando solicitado a instalar o aplicativo, selecione Yes (Sim) e clique em Next (Avançar).

### Instalar e licenciar todo o aplicativo

- 6. Clique em **Browse (Procurar)** para procurar o arquivo de chave de licença. Selecione os arquivos de chave de licença de seus dispositivos selecionados. O endereço MAC conectado está no nome do arquivo.
- 7. Clique em Next (Avançar) e em Finish (Concluir).

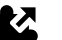

- 8. Na interface Web do dispositivo, acesse Apps (Aplicativos) para iniciar o aplicativo.
- 9. Refaça se desejar configurar outros modelos de dispositivos.

Entre em contato com o suporte

Entre em contato com o suporte

Se precisar de ajuda adicional, acesse axis.com/support.

Manual do usuário Funcionalidade de alto-falante AXIS para Singlewire InformaCast® © Axis Communications AB, 2024 Ver. M3.2 Data: Maio 2024 Nº da peça T10208248